## تغيير كلمة المرورالخاصة بالحامل ePass2003:

نفتح برنامج إدارة الحامل الذي تم تنصيبه سابقاونضغط على Change User PIN:

- في الحقل Old user PIN: ندخل رمز PIN
  الافتراضى (أو القديم)
- في الحقل New user PIN: ندخل رمز PIN
  الجديد
- في الحقل Confirm: ندخل رمز PIN الجديد
  مرة أخرى للتأكيد ثم نضغط OK

| Token list                                              | Login             |
|---------------------------------------------------------|-------------------|
| C Hontajab                                              | Impo <u>r</u> t   |
| EnterSafe PKI Manager - ePass3003                       | Export            |
| Change user FIN of Hontajab 2<br>Old user FIN:          | Delete            |
| ald Hew user PIN:                                       | Chapge User [18]  |
| del Confirm:                                            | Change Ioken Name |
| tal I Enable soft Reyboard<br>ee OK Cancel<br>tal 14720 | Certificate View  |
| ee rrivate m Perso                                      |                   |

## تغيير كلمة المرور الخاصة بالحامل Softlock:

نفتح برنامج إدارة الحامل الذي تم تنصيبه سابقاونضغط على Set USER PIN:

- في الحقل Old USER PIN: ندخل رمز PIN
  الافتراضى (أو القديم)
- في الحقل New USER PIN: ندخل رمز PIN
  الجديد
  - في الحقل Confirm New USER PIN:
    ندخل رمز PIN الجديد مرة أخرى للتأكيد ثم
    نضغط OK

| - | Token Information Slots In                  | formation Certificates In                            | formation |                 |
|---|---------------------------------------------|------------------------------------------------------|-----------|-----------------|
| - | Token Information                           |                                                      |           | Token Admin     |
|   |                                             | -                                                    |           | Format          |
|   | ManufacturerID<br>ProductID<br>SerialNumber | Softlock<br>Softlock Smart Token<br>YW924V656W56V8RR | 1         | Set USER PIN    |
|   |                                             |                                                      | 2         | Update Firmware |
|   | Model                                       | SLST                                                 |           |                 |
|   | Firr Change USER PIN                        | • 10                                                 |           |                 |
|   | PKI Old USER PIN :<br>PKI                   | •••••                                                |           | OK              |
|   | Ot New USER PIN :                           | •••••                                                |           | Cant 2          |
|   | Min Confirm New LISE                        | R PIN : essential                                    |           |                 |

:From https://info.ecc.sy/ - مركز معلومات مركز التصديق

Permanent link: https://info.ecc.sy/doku.php?id=howto:changepass

Last update: 2022/08/31 16:41

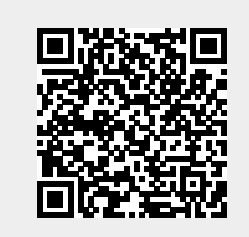